# **RPW** Ar-Lein Online

Taliadau Gwledig Cymru Rural Payments Wales

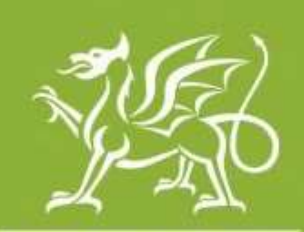

Llywodraeth Cymru Welsh Government

www.cymru.gov.uk

# Canllawiau i Gwsmeriaid ar gwblhau'r ffurflen Manylion Cofrestru Ychwanegol y Cwsmer

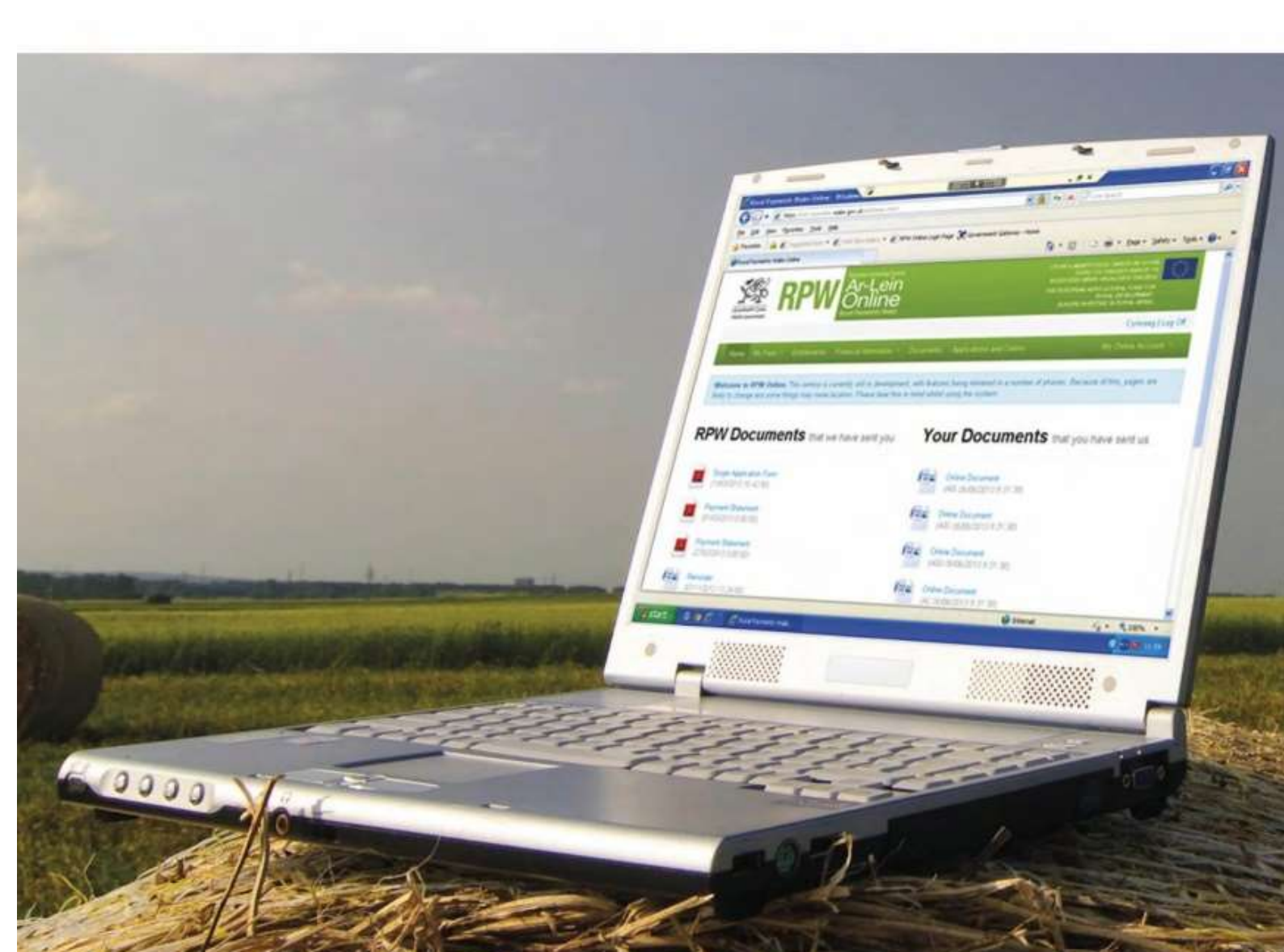

# Beth yw'r ffurflen Manylion Cofrestru Ychwanegol y Cwsmer?

- Pan wnaethoch gofrestru yn y gorffennol, os oeddech wedi dewis rwy'n dymuno "rwyf am reoli fy CPH neu gofrestru fy ngwybodaeth i yn unig" ond eich bod am newid hwn i "Rwy'n bwriadu gwneud cais neu hawlio a rheoli fy CPH" bydd angen gwybodaeth ychwanegol ar Taliadau Gwledig Cymru. Mae'r wybodaeth sydd ei hangen i'w chael ar y ffurflen Manylion Cofrestru Ychwanegol y Cwsmer
- Er mwyn gwneud hawliadau, bydd angen rhagor o wybodaeth fusnes a bydd angen i Taliadau Gwledig Cymru gynnal gwiriadau data ychwanegol. Unwaith yr ydych wedi cyflwyno y ffurflen Manylion Cofrestru Ychwanegol y Cwsmer, bydd Taliadau Gwledig Cymru angen copi caled hefyd o'r ffurflen BACS. Mae dolen at ffurflen BACS i'w chael ar-lein pan fyddwch yn logio ymlaen i'ch cyfrif RPW Ar-lein, a fyddech cystal a'i hargraffu, ei llenwi a'i phostio at y cyfeiriad llawn (Taliadau Gwledig Cymru, Blwch Post 251, Caernarfon, LL55 9DA).
- Bydd RPW Ar-lein yn gofyn ichi am yr wybodaeth sydd ei hangen ar y ffurflen. Wrth ddechrau'r ffurflen, nid ydych yn ymrwymo i'w chyflwyno ar-lein. Cewch adael y broses unrhyw bryd. Os ydych yn gadael y ffurflen, cewch ddod yn ôl yn hwyrach i lenwi'r gweddill. Bydd RPW ar-lein wedi arbed yr wybodaeth a gyflwynwyd gennych yn eich sesiwn flaenorol
- Ni fydd y ffurflen yn cael ei chyflwyno i Lywodraeth Cymru tan ichi glicio'r opsiwn 'Cyflwyno' ar ddiwedd y broses. Unwaith y byddwch wedi cyflwyno'ch ffurflen, ni fyddwch yn cael gwneud newidiadau iddi drwy RPW Ar-lein.
- Unwaith y bydd y data wedi ei wirio, byddwch yn cael eich hysbysu bod eich statws fel Cwsmer wedi ei gadarnhau.
- Tra eich bod yn aros am gadarnhad i'r newidiadau, cewch barhau i ddefnyddio RPW Ar-lein fel o'r blaen.

Pan fyddwch yn logio ymlaen ar eich cyfrif RPW Ar-lein, dylech glicio ar Ffurflenni

| RPW Ar-Lein                                                                                                    |                                                                                                    |
|----------------------------------------------------------------------------------------------------|----------------------------------------------------------------------------------------------------|
| Coeso1                                                                                                    | English Alignment                                                                                                    |
| Hulus - Fy Manyhort + - To + - Gobelsaeth + - Harberts - Cormector & Destriau Rech +                                                                                                    |                                                                                                    |
| Mac'r diweddariad diwethaf gan Apple (iPads, iPlones ac iMacs) yn creu problemau wrth lanlwyt<br>problemau, cystflwch â'r Ganoffar Gyswitt i Ganmeriaid a' 0000 062 0004 nuu artherech reges tregich<br>anghyfeustus. | thù dogfennau i RPW Ar-Isin. Or ydych ch'n cael<br>cyfril RPW Ar Ian, Ynddibaurwr am unhyw                              |
| Ar ài i chi orffen eich sesium ar lein, sicrbeach eich bod wedt alignhooll a chau'r porwr.                                                                                                    |                                                                                                    |
| Wrth Jenwi taisiadau, gofalwch beidio â ghwyso botwm yn ôl eich porwi                                                                                                    |                                                                                                    |
| Negeseuon Rhyngoch chi ag RPW                                                                                                    | Mae'ch SAF 2020 ar gael ichi nawr i'w<br>Tanasi                                                                         |
| Dogfennau wedi dod i faw Taliadau Gwledig Cymru / Documents received by RPW Crynodeb o Gofestriad Cesterr : Customer Registration (23/01/2020)                                                                        | Rhard debyddia SAF 2020 i geisio aw<br>daladau Cyrllur y Taliad Sythaerol (IPS),                                        |
| Greend whoil regenerates                                                                                                    | Grante Systemati / Glante Owen, Glante<br>Uwen, Glante Giganig, Premiwen Te<br>went? Weite (ILP), Framiwen Creas Contor |
| Dechrau ffurfien                                                                                                    | Greate (GWCP a GCPL a theliait cyrnel<br>Crea Coeth Gaiste (GCM), Rheid (ch                                             |
| Hartlen Gen Sengt 2000 Ar gael hyd at 09/06/2000 188 diwntod ar ill                                                                                                    | hefyd ddefnyddio SAF 2020 i genist am<br>fuaellau o'r Gronfa Genedianthol                                               |

Dewis Manylion Cofrestru Ychwanegol y Cwsmer -

| RPW anima                                                                                                    |                                                                                                    |
|----------------------------------------------------------------------------------------------------|----------------------------------------------------------------------------------------------------|
| Every Control of Control of Contr | Frank, Argument                                                                                              |
| Habit Collegator V. To F. Solution: A Higher Contains a South Back F.                                                                                                    |                                                                                                    |
| urflenni                                                                                                    |                                                                                                    |
| All and a second second se                                                                                                    | Destroy Hurtlen                                                                                              |
|                                                                                                    | Figure Cast Sample 2020<br>to good have at 000000 00200, 120 second at 20.                                   |
|                                                                                                    | Carlo Recommente de l'aprèses d'aprèses<br>Planquelles des<br>de gant leur de 11/11/2020, il desenve d'un de |
| Dim Ceisiadau/Hawliau rw harddangos                                                                                                    | Lipsdage (genardt) (finitis (gelannar av User))<br>2010<br>Se gant met av 1900 som 11 deseman av st          |
|                                                                                                    | Renard Devicement States & American Strengthat                                                               |
|                                                                                                    | Entryler Distriction Wart Contigents<br>Constraints<br>In your hydraid Statistic Statist Constraints         |
|                                                                                                    | Perganisad (Stationistic Stational Root) Durity<br>do good byod at 10/12/2020, 202 attention of 60           |
|                                                                                                    | (1) Chan Municipal Distances Autor Court<br>Distance<br>In part bart of 201002 2020, 54 discussed as 40.     |
|                                                                                                    | Harter Myreyl Roberts Co., Care State<br>in particul at 21/11/2001 Distribution to At                        |
|                                                                                                    | discussion from Process<br>or quarter based on Printlemont, virtual missioned ar-<br>ter                     |
|                                                                                                    | President Down In Cylman<br>Dir genet sereligen State                                                        |
|                                                                                                    | Manyhan Distance International Continue                                                                      |

Cliciwch "Dechrau" i fynd yn eich blaen. Bydd y dudalen nesaf yn rhoi negeseuon pwysig ichi cyn ichi fwrw ymlaen i gofrestru.

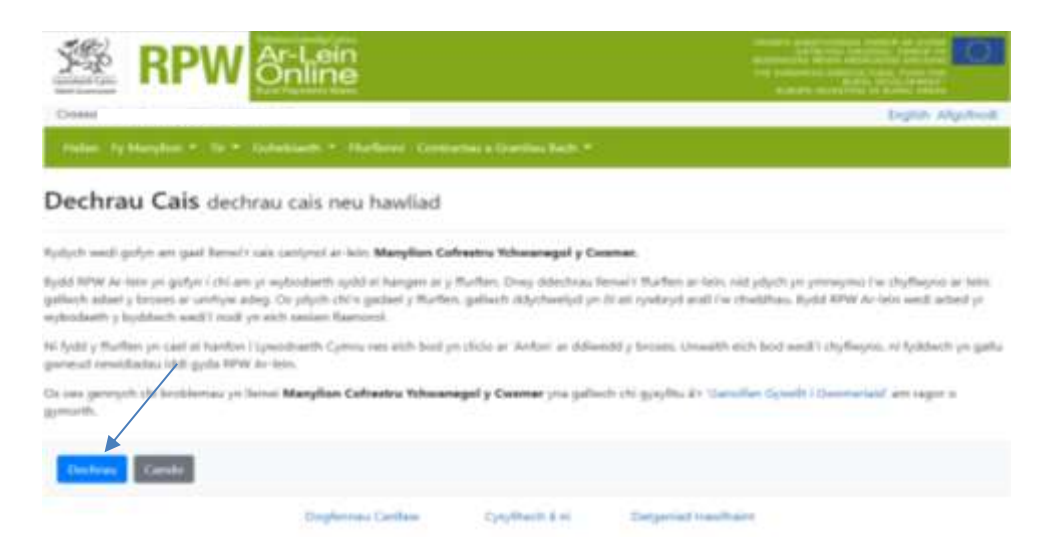

Darllenwch yr wybodaeth bwysig ar y sgrin hon a chlicio 'Nesaf' pan yn barod i fynd ymlaen i'r sgrin nesaf.

| M | englion Cofreemu Yok<br>Cesamer | nonegal  | Cyflwyniad                                                                                                    | Street Sales And S                       |
|---|---------------------------------|----------|----------------------------------------------------------------------------------------------------|------------------------------------------|
|   | Cathegrant.                     |          | Ffurflen Manylion Cofrestru Ychwanegol y Cwsmer                                                                                                    | SIG)                                     |
| ٠ | Margher Cylindinol              |          | Sylteer ar y stegeneum parysig cardynol cyn mynd ymlaen:                                                                                                    | NE TO                                    |
|   | Manymer Gobelso                 |          | Well syflwyni'r ffarfien han, bydd modd ichi                                                                                                    |                                          |
|   | Pull Genelit                    |          | <ul> <li>Wrwuit san am grantiau a chyflwynu hawliadau / Datgartadau Diddonleh (EOh)</li> </ul>                                                                                                    | Llywodraeth Cymru                        |
|   | Uniperior lines.                | 2.93     | <ul> <li>Passes is subjective environment (new peudit (Dec.)</li> </ul>                                                                                                    | Welsh Government                         |
| 3 | C/9wjmir                        |          | Bydd modd ich'i binhea i                                                                                                    |                                          |
|   |                                 |          | <ul> <li>Defrystide system negenation abliggel</li> <li>Cythwyno drogterinau yn efectrinig</li> <li>Ddiwleyn regenation e dylwoddion systemdau darfiedu gyda gwyteidaeth llwysig gan 88%</li> <li>Cubertru a chywrai eich balaid (CPH)</li> <li>Celebrau (cythwynialliau Breich fy Nh)</li> <li>Sefydlu cythebrae gydag Asiert/Undeb Flermin</li> </ul> |                                          |
|   |                                 |          | Bydd y ffurfen Marykan Cahestru Vchwanegol y Caurner yn insc'r wybrolaeth ychwanegol sysial ac hangen ansm<br>chyflwyno yn cael ei gwino eto. Bydd Taliatlau Gwledig Cymru yn eich hydoysu pan fydd ritain weli'u cwbhau                                                                                                    | Byskif yr wylneidaeth y byskheith yn ei  |
|   |                                 |          | Bydd angen ichi rol marylion bans. Coffwch nad oes modd ychwanegu neu newid eich marylion bans ar lein, mae<br>https://tyw.cymuriper.or.lein marylion bans as mae'n shaid ai aldychwelyd atem ar gryf saled well ewbhau aich                                                                                                    | Hurthen är galet är<br>Hurthen galrestna |
|   | Name                            | Timple ( | Byddwn yn cadar ac yn rheoli eich gwylodaeth yn onel â'n Bhenfad Dlogen. Clata Cythodrent hydrywad peiddrey                                                                                                    | der .                                    |

#### Manylion Cyffredinol

Bydd angen ichi gadarnhau bod yr wybodaeth sydd gennym ar hyn o bryd ar eich cyfer yn gywir, a'i diwygio os oes angen, yna glicio i Nesaf i barhau i'r sgrin nesaf. Mae meysydd gorfodol wedi'u nodi â seren goch.

| Marylion Cofreetru Yola<br>y Casmer                              | unigal | = ,     | Manylion Cyffredinol                                           |                                  |                   |                                | € Year Bi Salta Theor       |
|------------------------------------------------------------------|--------|---------|----------------------------------------------------------------|----------------------------------|-------------------|--------------------------------|-----------------------------|
| Orfeentel                                                        |        |         | dhaal aleb cwedymia wed'u marcisiit.*                          |                                  |                   |                                |                             |
| Manyton calification                                             |        |         | Collects geden has bod yr sylasteeth lydd y                    | petergris ar alsts syller as hys | ii biyil ya gywle | a's greine fail y too arrigen. |                             |
| Manyton Gohelia                                                  | 1.61   |         | Beth yw eich Math o Gwimer?* 🔒                                 | Buyon Amathyth                   | £C.               |                                |                             |
| <ul> <li>Prif (grief);</li> <li>Training to the first</li> </ul> |        |         | fleffi yw eich Statwa Busnes / Cyfraithiol?* 😡                 | Devised in gette                 | (9-ymalida        | *                              |                             |
| <ul> <li>Cythagana conn</li> </ul>                               |        |         | Oyddiad y Pfurthryd eich Busnes*                               | did/mmir/yyyg                    | e                 |                                |                             |
|                                                                  |        |         | A gafodd y busine hen ei refydlo dwy remu<br>busnei presensi?* | © Der © Nadelle                  |                   |                                |                             |
|                                                                  |        |         | Cydeirrod Cwmri                                                |                                  |                   |                                |                             |
|                                                                  |        |         | Cyleinod Date                                                  |                                  |                   |                                |                             |
|                                                                  |        |         |                                                                |                                  |                   |                                |                             |
|                                                                  |        |         |                                                                |                                  |                   |                                |                             |
|                                                                  |        | A Galei |                                                                |                                  |                   |                                | Content Britishing Strend & |

#### **Manylion Gohebu**

Bydd angen ichi gadarnhau bod yr wybodaeth sydd gennym ar hyn o bryd yn gywir ac i'w diwygio fel y bo angen. Cliciwch Nesaf i barhau i'r sgrin nesaf. Mae meysydd gorfodol wedi'u nodi â seren goch.

| Manylion Cofreshiu II.I<br>y Celumer                       | wanagal | Manylion Gohebu                                                                                                    |                                                                                                    | <ul> <li>Yo at By Subo Neur P</li> </ul>                                |
|------------------------------------------------------------|---------|----------------------------------------------------------------------------------------------------|----------------------------------------------------------------------------------------------------|-------------------------------------------------------------------------|
|                                                            |         | White and construction we lie matrix $\delta^{\pm}$                                                                      |                                                                                                    |                                                                         |
| <ul> <li>Oynwyniet</li> <li>Manyfun Cyffredinie</li> </ul> |         | Collects galactions and provplostmeth sys                                                                                | fd geverges ar elsis syler ar hys ir bryd ys gywir a't geiris fel y bil amp                                                             |                                                                         |
| Number Cale                                                |         | On tryddwch yn deitryn falladau, bydd fall<br>hyn gyda trydydd partinn i hefpu i well ei<br>genedig hydgraef gwellwraedd | I memache a cheerere o'r cyfeiriad hwr yn cael eu cyfroedd. Thale y<br>ch cennedau Gaeler ein pollo prefermydd an fwy o wyfodaelli, fin | Byddwii hefyd yn rhannu'r maryllan<br>pu///fyw symru/grantiau thafadiau |
| <ul> <li>Unagotion traffic</li> </ul>                      | 140     | Tell Manachu / Bannes / Enie*                                                                                            |                                                                                                    |                                                                         |
| <ul> <li>Cythegeni</li> </ul>                              |         | Cod Past Cyleinal Golways*                                                                                               | Cholin en gybrinel                                                                                                    |                                                                         |
|                                                            |         | Cyleinad Gobaliu*                                                                                                    |                                                                                                    |                                                                         |
|                                                            |         |                                                                                                    |                                                                                                    |                                                                         |
|                                                            |         |                                                                                                    |                                                                                                    |                                                                         |
|                                                            |         | Bull Hant                                                                                                    |                                                                                                    |                                                                         |
|                                                            |         | Demis satts*                                                                                                    | •                                                                                                    |                                                                         |
|                                                            |         | Dull a ffefrir ar gyder hyskrysu" 🚯                                                                                      | R beet .                                                                                                    |                                                                         |

#### Prif Gyswllt

Bydd angen ichi gadarnhau bod yr wybodaeth sydd gennym ar gyfer eich Prif Gyswllt ar hyn o bryd yn gywir a'i diwygio fel y bo angen. Dyma'r person y dylwn siarad ag ef/hi os oes ymholiadau. Cliciwch Nesaf i barhau i'r sgrin nesaf. Mae meysydd gorfodol wedi'u nodi â seren goch.

| anylion Cohestru Ychwanegol III<br>Cestmer                                                                                                    | Prif Gyswilt                                                                                                    |                                                                                                    | 4 Years Bir Salter Hand >                                                                                                    |
|----------------------------------------------------------------------------------------------------|----------------------------------------------------------------------------------------------------|----------------------------------------------------------------------------------------------------|----------------------------------------------------------------------------------------------------|
| 9-10-1                                                                                                    | Albeid of the constitution and to matched $\Phi$                                                                     |                                                                                                    |                                                                                                    |
| Marytan Cyffodinar 🚽                                                                                                    | A fyddiech syntal â chadarnhaa bod yr o<br>genolei Odylaw ddefo â Ney os bydd o                                      | eyloodaeth sydd gernynt ar gyfer aich frif gyswlb yn<br>reftyn ynholiadau.                                                                                           | gywir ar hyn o hryd a't ddiwygin hel y bo angen. Dywa'r                                                                                 |
|                                                                                                    | Calif manyfans unspillen eu cade yn u<br>wybodieth yn stilliogel ac in fyddien yn                                    | est an polai patlatreyeld a's detrodelle i gynraf gen<br>risinter i wyleidaeth fron os nad yn fyrny'n slywrol                                                        | ladau dilyou ar aich burros. Bydriwn yn catwr<br>gan aiwliodod rhaolaedhlo.                                                             |
| (Weight and a state of a state of | tine center*                                                                                                    |                                                                                                    |                                                                                                    |
|                                                                                                    | Ener canalt                                                                                                    |                                                                                                    |                                                                                                    |
|                                                                                                    | Eres of al*                                                                                                    |                                                                                                    |                                                                                                    |
|                                                                                                    | llie mae'r unignlyn yn byw?*                                                                                         | <ul> <li>Cyfeiriad Sohena</li> <li>Cyfeiriad y brif Phrm / Adeilad</li> <li>Cyfeiriad Maenuchu</li> <li>Angel</li> </ul>                                             |                                                                                                    |
|                                                                                                    | Rôl yn y lewreis* 😡                                                                                                  | Developer or givefraction statute                                                                                                    |                                                                                                    |
|                                                                                                    | Opshilad Gere*                                                                                                    | ddimmigryy 🔳                                                                                                    |                                                                                                    |
|                                                                                                    | Rhiff Newtriant Gerbellol                                                                                            |                                                                                                    |                                                                                                    |
| erytion Cofreemu Yohwanegol<br>Sester                                                                                                    | Rôl yn y Duanes* 🕖                                                                                                   | Dewisiwich as givelineds yn idda                                                                                                    | 8                                                                                                    |
|                                                                                                    | Dyskliad Geri*                                                                                                    | ddimmiyyyy 💼                                                                                                    |                                                                                                    |
| Orthymust<br>Manytun Orthestoor                                                                                                    | Rhilf Vywiriant Gwladol                                                                                              |                                                                                                    |                                                                                                    |
| Manyhan Sahelaa 🛛 🖉                                                                                                    | Bydal anger y sardynal and as ydynt y                                                                                | wahami /v manylion gohaha a ditarparwyd                                                                                                    |                                                                                                    |
| Nil I post                                                                                                    | Rh# Ffon                                                                                                    |                                                                                                    |                                                                                                    |
| Cyflwinii                                                                                                    | Rhit Man symulal                                                                                                    |                                                                                                    |                                                                                                    |
|                                                                                                    | Cydeiriad e trost                                                                                                    |                                                                                                    |                                                                                                    |
|                                                                                                    | Burkhannou Bunnes Brail                                                                                              |                                                                                                    |                                                                                                    |
|                                                                                                    | Os oes gan y prif gysvitt unityw tuddu<br>aktyddiaeth y lanten. Ychwanego Bar<br>gan yr unigolyn han tuddernau erolf | onnas mewn buonetiau) eraili sydd wedi'o cofrestou g<br>Islannas Ruones Erail'. Thydd yr wyhodoeth a diarper<br>ynddym ar wahan i'r buones yr ydych o'r yn ei gafeer | ydag unrhyw un o betlav Asant Talu y DU.<br>9 yn diaturr gwritalau i sichau brod y barnesijail y mae<br>14 Cewch ychwynegu sael jurnes. |
|                                                                                                    | Asiant Talu Cyfeintod                                                                                                | Teitl manachu Röl                                                                                                    | Ychwanegu Ruddianovu Busnes Erwit                                                                                                    |
|                                                                                                    |                                                                                                    | Dim wedi'i gotnadi                                                                                                    |                                                                                                    |
|                                                                                                    |                                                                                                    |                                                                                                    |                                                                                                    |
| 121                                                                                                    | 16 I                                                                                                    |                                                                                                    |                                                                                                    |

## **Unigolion Eraill**

Yn yr adran hon, gallwch ychwanegu unigolion sydd â rheolaeth sylweddol dros y busnes. I ychwanegu unigolyn, cliciwch ar y botwm "Ychwanegu Unigolyn". Os nad ydych chi am safio'r unigolyn, gallwch glicio'r botwm "Canslo". Gallwch safio'r wybodaeth trwy glicio ar "Safio'. Gallwch safio'r wybodaeth a mynd yn ôl i adran Unigolion Eraill y ffurflen trwy glicio ar "Cadw a Dychwelyd'. Os ydych yn dymuno ychwanegu Unigolyn arall, cliciwch ar 'Arbed ac Ychwanegu Rhywun Arall'. Cliciwch Nesaf i barhau i'r sgrin nesaf. Mae meysydd gorfodol wedi'u nodi â seren goch.

| Marylion Cofrestru Khwaneg<br>y Cesmer                                                                                                    | <sup>ol</sup> ≡ Ur  | nigolion Eraill                                                                                                    |                                                                  |                                                                                |                                                                                             |                       |           |                    | € ¥6.81    | B Seto      | liesd 🕻   |
|----------------------------------------------------------------------------------------------------|---------------------|----------------------------------------------------------------------------------------------------|------------------------------------------------------------------|--------------------------------------------------------------------------------|---------------------------------------------------------------------------------------------|-----------------------|-----------|--------------------|------------|-------------|-----------|
| a 1+1:0                                                                                                    |                     |                                                                                                    |                                                                  |                                                                                |                                                                                             |                       |           |                    |            |             |           |
| <ul> <li>Cyflwyniaei</li> </ul>                                                                                                    |                     | 3theanegach Unigol                                                                                                    | ion anailt sydd â sheistae                                       | itt sylveiddal droi                                                            | e y litanas                                                                                 |                       |           |                    |            |             |           |
| 🐞 Manyfor Cyffrediod 🧹                                                                                                    |                     | and a second second                                                                                                    |                                                                  |                                                                                |                                                                                             |                       |           |                    |            |             |           |
| 🖡 Merylan Gobelas 🛛 🚽                                                                                                    |                     | Maryson Ungoyn                                                                                                    |                                                                  |                                                                                |                                                                                             |                       |           |                    |            |             |           |
| <ul> <li>Frit Gyneth.</li> </ul>                                                                                                    | 8                   | Tychwanegu unigsdyn                                                                                                    | n defnyddiaeth y holaen                                          | Whiwanego Unig                                                                 | Inda.                                                                                       |                       |           |                    |            |             |           |
| <ul> <li>Inspire traff</li> </ul>                                                                                                    | 2                   | Enw cyntaf                                                                                                    | Enw olaf                                                         | Rdi                                                                            | Dyddiad Ger                                                                                 | é                     |           | WebW               | winegu Uni | polyn       |           |
| <ol> <li>Cyflwynsi</li> </ol>                                                                                                    |                     |                                                                                                    |                                                                  |                                                                                | Dim wedi'i go                                                                               | modi                  |           |                    |            |             |           |
| <b>Binini</b> Inde                                                                                                    | •                   |                                                                                                    |                                                                  |                                                                                |                                                                                             |                       |           |                    | ¢ mai      | B Satu      |           |
|                                                                                                    |                     |                                                                                                    |                                                                  |                                                                                |                                                                                             |                       |           |                    |            |             |           |
| Marglion Cofractru Tcharaneg                                                                                                    | ol ≡ Ur             | nigolion Eraill - Man                                                                                                    | ylion Unigolyn                                                   |                                                                                |                                                                                             |                       | Gento #   | Silio at Novempul  | n nuit 🕈   | Calle # Dyd | t hybrid  |
| Marylion Cofreetru Yolwaneg<br>y Casmer<br>&                                                                                                    | <sup>ol</sup> ≡ Ur  | nigolion Eraill - Man                                                                                                    | ylion Unigolyn                                                   |                                                                                |                                                                                             |                       | Cento #   | Safo ar Khwanepon  | n nuit +   | Calw # Dyd  | t between |
| Marylien Cofrantru Yitheaneg<br>y Casiner<br>&                                                                                                    | of = Ur             | nigolion Eraill - Man<br>Mail ald cert/max and<br>Erec cyrtal*                                                                                                    | iylion Unigolyn<br>'u march d *                                  |                                                                                |                                                                                             |                       | Cento #   | Safo at Whitesepor | n Andi *   | Castw a Dyd | t hybrid  |
| Maryllan Cofreetru Witwanseg<br>y Casaner<br>8 cythograel<br>8 Cythograel<br>8 Marylon Cythodrol 🗸                                                                                                    | ol = Ur             | nigolion Etaill - Man<br>What also constructs and<br>Eres contate                                                                                                    | ylion Unigolyn<br>u maest d *                                    |                                                                                |                                                                                             |                       | Cento #   | Sofo at Wheenegore | n mail *   | Carlw a Dyd | t hybrid  |
| Marylien Cofreetru Yithwaneg<br>y Caserer<br>8                                                                                                    | <sup>ol</sup> = Ur  | nigolion Eraill - Man<br>Weat also constants and<br>Eros contaits<br>Eros (au) Carlot                                                                                                    | ylion Unigolyn<br>u maete d *                                    |                                                                                |                                                                                             |                       | Cristo #  | Safo a: Wheeepon   | n Andl *   | Caste a Dyd | t hybrid  |
| Marglion Cofreetra Velesceneg<br>y Cosmer<br>8                                                                                                    | <sup>ol</sup> = Ur  | nigolion Eraill - Man<br>Matlatel constants and<br>Eros contaits<br>Erosian) Canol<br>Eros alats                                                                                                    | ylion Unigolyn<br>U maeld d *                                    |                                                                                |                                                                                             |                       | Cento #   | Safo at Wownspor   | en mult *  | Carle a Dyd | t bytee   |
| Marglian Cofreetro Vitheaneg<br>y Cesner<br>8 Coffworter<br>9 Marglian Orffeelins<br>9 Marglian Orffeelins<br>9 Prif Operit<br>9 Operit                                                                                                    | ul = Ur             | nigolion Eraill - Man<br>Abad aleb constructor well<br>Eros contal*<br>Eros calat*<br>Eros calat*<br>Bie-mae's anigotym yn by                                                                                                    | uylion Unigolyn<br>u maeto d *<br>yw?*                           | © Cyfeiriad<br>© Cyfeiriad<br>© Cyfeiriad<br>© Arall                           | Godwina<br>y Bolf Harm / Jic<br>Maanachu                                                    | intari                | Cirvito # | Safla at Wowenguru | n Andi *   | Cate a Dat  | t byteer  |
| Maryllan Cofreetru Witheaming<br>y Castener<br>Cothwaniat<br>Cothwaniat<br>Maryten Coffeedinat<br>Maryten Coffeedinat<br>Maryten Coffeedinat<br>Maryten Coffeedinat<br>Coffeedination                                                                                                    | ul ≕ Ur             | nigolion Eraill - Man<br>Wead able construction over<br>Eres cyreta?*<br>Eres clat?*<br>Bie-mae's Eres by<br>Rot y Europet* ©                                                                                                    | ylion Unigolyn<br>12 marcloid *<br>9wi?*                         | © Cyfeiriad<br>© Cyfeiriad<br>© Cyfeiriad<br>© Anall<br>Dewissech              | Gohelsa<br>y Brit Harri / Ju<br>Maasachu<br>uu gwelsch yn                                   | intad<br>inta         | Cento #   | Safo at Woonegus   | n avet *   | Caste a Out | k laptoer |
| Marglian Cofreetra Vitheaneg<br>y Casaner<br>8 Coffwariar<br>9 Marglian Coffeelinat -<br>9 Marglian Coffeelinat -<br>9 Pol Gasett -<br>9 Coffwaria                                                                                                    | <sup>ol</sup> ≡ Ur  | nigolion Eraill - Man<br>Abert abet constyrets well<br>Eres opertait*<br>Eres start*<br>Eres start*<br>Bie-mast's anigotym yn by<br>Attry Eusenes* @<br>Dynteliael Gent*                                                                                                    | vylion Unigolyn<br>to maeto d *<br>yw?*                          | © Cyfeiriad<br>© Cyfeiriad<br>© Gyfeiriad<br>© Arall<br>Dewnwch<br>dd/men/yy   | Godwłna<br>y Brit Plarm / Je<br>Maanachu<br>i os gowinech yn<br>193                         | iniad<br>ida          | Cento #   | Safla at Wowengura | n null *   | Caste a Oyd | t lation  |
| Margilan Cofranto Vitheaning<br>y Castone<br>8 Cythograat<br>9 Naryton Cythodhar -<br>9 Naryton Cythodhar -<br>10 Integration Cast                                                                                                    | ul = Ur             | Maal aleb construction over<br>Energy construction<br>Energy Caned<br>Energy Caned<br>Energy Caned<br>Energy Caned<br>Apply Counsest ©<br>Optifical Gent®<br>Energy Excernest Contactual                                                                                                    | ylion Unigolyn<br>waardod *<br>ww?*                              | © Cyfeiriad<br>© Cyfeiriad<br>© Cyfeiriad<br>© Anal<br>Dewisseth<br>sbl/men/yy | Gohelsa<br>y fait Harm / Jo<br>Maesacho<br>i os gwelaich yn<br>99                           | iniad<br>inia         | Cento *   | Safo at Woonegus   | n Audi *   | Caste a Oyd | k laytour |
| Margilan Cofreetra Vitheaneg<br>y Casaner<br>6 Cythomar<br>7 Margilan Cyffreifias<br>9 Margilan Cyffreifias<br>9 Prif Gaedt<br>9 Cythoma                                                                                                    | <sup>ol</sup> ≡ Ur  | nigolion Eraill - Man<br>Abertatel constructor well<br>Eros operative<br>Eros alat*<br>Eros alat*<br>Bie-mail: anigolyn yn by<br>Abit y Euroset*<br>Opelalad Gere*<br>Bied Yewmant Gaeladul<br>Bjeld angen y cariynel o                                                                                                    | vylion Unigolyn<br>10 maetol d *<br>yw?*                         | © Eyferriad<br>© Cyfeiriad<br>© Cyfeiriad<br>© Anal<br>Dewnwch<br>dd/mm/yy     | Gohwha<br>y Brif Harm / Jid<br>Maanachu<br>i os gowliech yn<br>Vý<br>rebu a difarpare       | irilad<br>ida<br>23   | Gento #   | Safu at Wiwenegu   | n Andi *   | Carle # Dyd | k laytour |
| Margilan Cofranto Vitheaning<br>y Castone<br>8 Cythograat<br>9 Margitan Cythodhar -<br>9 Margitan Coffedhar -<br>9 Prif Oprait -<br>9 Cythogra                                                                                                    | ul = Ur             | nigolion Eraill - Man<br>Waad aleb ceedynaa wed<br>Eree cyntat*<br>Eree olat*<br>Eree olat*<br>Beeroar's snigsrijet yn by<br>Rot y Busees*<br>Opdifiaal Gero*<br>Rod wegen y carriynel o<br>Rod wegen y carriynel o<br>Rod megen y carriynel o<br>Rod Frae                                                                                                    | vylion Unigolyn<br>u maetod *<br>yw?*<br>mil os ydynt yn wehant  | Eyfernad     Cyneniad     Cyneniad     Avail     Dewinsoch     stil/men/yy     | Goheba<br>y faif Harm / Ad<br>Maenachu<br>uu gweliach yn<br>99<br>99<br>99<br>90 a ddargarn | iniad<br>ida          | Cento *   | Safo at Woonegus   | n Augi *   | Caste a Oyd | k laytone |
| Margilan Cofreetra Vitheaneg<br>y Casaner<br>6 Cythornar<br>7 Margilan Cyffreifiast -<br>9 Pell Gasett -<br>9 Cythorna<br>9 Cythorna                                                                                                    | u <sup>i</sup> ≡ Ur | nigolion Eraill - Man<br>Abertatel constructor well<br>Eres operative<br>Eres obstate<br>Eres obstate<br>Eres o                                    | ylion Unigolyn<br>'u marcud *<br>yw?*<br>mell os ydynt yn wehant | © Cyfeiniad<br>© Cyfeiniad<br>© Cyfeiniad<br>© Anall<br>Dewinwch<br>dd/men/yy  | Gotwłas<br>y Bot Harm / Jid<br>Mashachu<br>i os gwelach yn<br>197<br>retsy a dafarptare     | intad<br>inta<br>gtt  | Gento *   | Safu at Woonegu    | n Andi *   | Carle # Dyd | k laytour |
| Margilan Cofranto Vitheaning<br>y Castone<br>Colorant<br>Colorant<br>Margitan Coffeelins<br>Margitan Coffeelins<br>Margitan Coffeelins<br>Prif Opeals<br>Coffeelins<br>Coffeelins<br>Co | ul = Ur             | Algolion Eraill - Man<br>Abad able construction well<br>Eres contaits<br>Eres contaits<br>Eres claits<br>Eres claits | vilion Unigolyn<br>u maeto d *<br>yw?*                           | Eyfernad     Cyteiniad     Cyteiniad     Avail     Devision     stil/men/yy    | Goheba<br>y faif Harm / Ad<br>Maenachu<br>uu gwelaisch yn<br>97<br>Yeby a dafargtarn        | inilad<br>itila<br>yd | Cento *   | Safo at Woonegus   |            | Carle a Oyd | k laytone |

# Camgymeriadau, Gwybodaeth a Chrynodeb

Dylech edrych eto ar y grynodeb hon ac os nad oes Negeseuon Gwybodaeth i'w gweld, cliciwch Nesaf i barhau i'r sgrin nesaf.

| Marylion Cofreetru Yohaanegol III y Casmer  | Camgymeriadau, Gwybodaeth a Chrynodeb                                   | € Viol Bi Solo Mour 1 |
|---------------------------------------------|-------------------------------------------------------------------------|-----------------------|
| a                                           |                                                                         |                       |
| Cyllogetal                                  | Pwysig - Darlienault y Crynoldo hwn. Syndiwch Haan ni aan angen.        |                       |
| 🐞 Marston Offeniest 🧹                       | tel d oan Ganaliau na Narganasan Garphodaath.                           |                       |
| 🐌 Marytin Goheliu 🛹                         |                                                                         |                       |
| <ul> <li>Fill (good):</li></ul>             | Cyllogoiad                                                              |                       |
| <ul> <li>Trapation trail: (*)</li> </ul>    | Pfuillen Marylion Cofrestru Ychwanagul y Cwalke                         |                       |
| <ul> <li>Cythopini</li> </ul>               |                                                                         |                       |
| Compression     Contraction     Contraction | Maryton Cyffredinal                                                     |                       |
| . Untervententen oc.                        | Beth years with Math in Davinier *                                      |                       |
| * Westwormitalau                            | Beth yw eich Statiw Busines / Cyhiethfeid?                              |                       |
| Cyffwyno                                    | Dedidad y thatwood with Taranes                                         |                       |
|                                             | A subsidial strange from an ambeilla drana testera biogram transformiti |                       |
|                                             | se dimensional and the maintaine much because beautions.                |                       |
|                                             | Cyteirood Cuenni                                                        |                       |
|                                             | Cyleimad Eluner                                                         |                       |
|                                             |                                                                         |                       |
| Announ Channel                              | Manyhan Gobdae                                                          |                       |
|                                             |                                                                         |                       |
|                                             |                                                                         |                       |
|                                             |                                                                         |                       |
| Manylion Cofrectru Ychwanegol<br>v Cersner  | Erw staf.                                                               |                       |
| a : :                                       | Ble mee'r unigolyn yn byw''                                             |                       |
| Cyflwyniael                                 | AND ADM PROTEINS (WARK)                                                 |                       |
| Manufum Cyffredinur                         |                                                                         |                       |
| Geographic states and the second            |                                                                         |                       |

| <ul> <li>Manyfirm Cyffredinau</li> </ul>              | -          |           |                          |                    |                          |
|-------------------------------------------------------|------------|-----------|--------------------------|--------------------|--------------------------|
| b Maryton Gohelar                                     |            |           | Rôt yn y huanns          |                    |                          |
| <ul> <li>Evil (genetic)</li> </ul>                    | 10         |           | Dyddiad Geni             |                    |                          |
| · Transformer Transformer                             |            |           | Ritif Yewinant Gwladoi   |                    |                          |
| · · · · · · · · · · · · · · · · · · ·                 | 100        |           | Rhit Hon                 |                    |                          |
| ♥ Cyflwynu                                            |            | 201       | Rhut Mon symuchal        |                    |                          |
| Comprovibilies                                        |            |           | Cyleriad +-boat          |                    |                          |
| GNINGSHILL CHE                                        | cadelli.   |           | Buddiannau Busmes Eraill |                    |                          |
| <ul> <li>Datgariarias ac<br/>Westwordpetas</li> </ul> |            |           |                          | dim wedi'i gotnodi |                          |
|                                                       |            |           |                          |                    |                          |
| <ul> <li>Cythwyno</li> </ul>                          |            |           |                          |                    |                          |
|                                                       |            |           | lingdion Itali           |                    |                          |
|                                                       |            |           | Manylion Unigolym        |                    |                          |
|                                                       |            |           |                          | Dim wedi'i gofnodi | $\mathbf{X}$             |
|                                                       |            |           |                          |                    |                          |
|                                                       |            |           |                          |                    |                          |
| - Alexandre                                           | 1 feedback | A Gathard |                          |                    | C year Br Salta - Name > |

### Datganiadau ac Ymrwymiadau

Darllenwch yr adran Datganiadau ac Ymrwymiadau cyn Clicio ar y blwch a pharhau i'r dudalen Nesaf

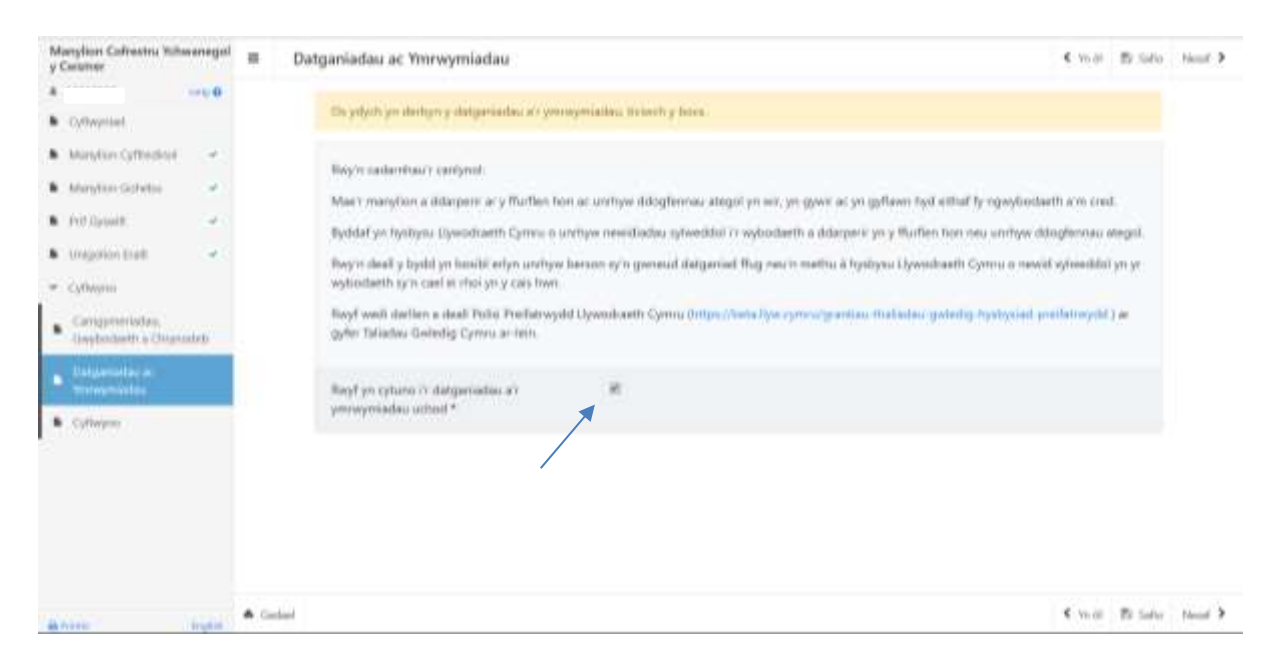

# Cyflwyno

Cliciwch ar y botwm Cyflwyno i anfon eich ffurflen Manylion Cofrestru Ychwanegol y Cwsmer.

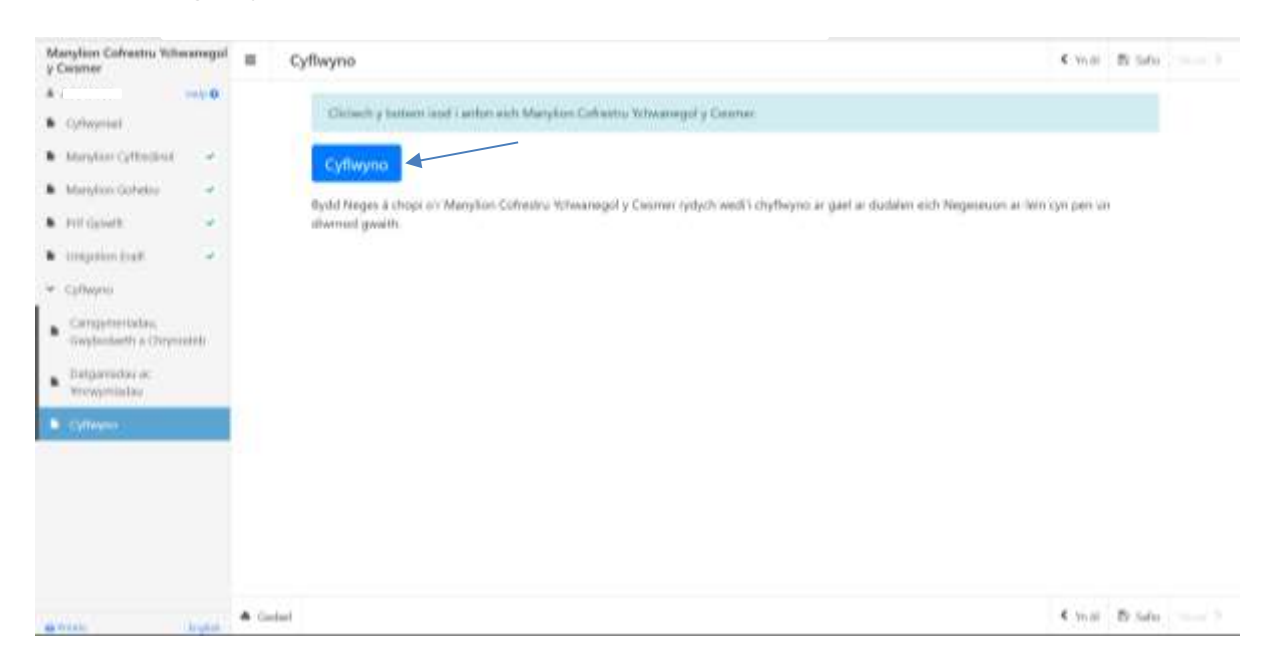

#### Cadarnhad eich bod wedi cyflwyno'r cais

Cadarnhad yw hyn bod ffurflen Manylion Cofrestru Ychwanegol y Cwsmer wedi ei chyflwyno. Dylech naill ai glicio Printio'r Sgrin hon neu ddewis Gadael

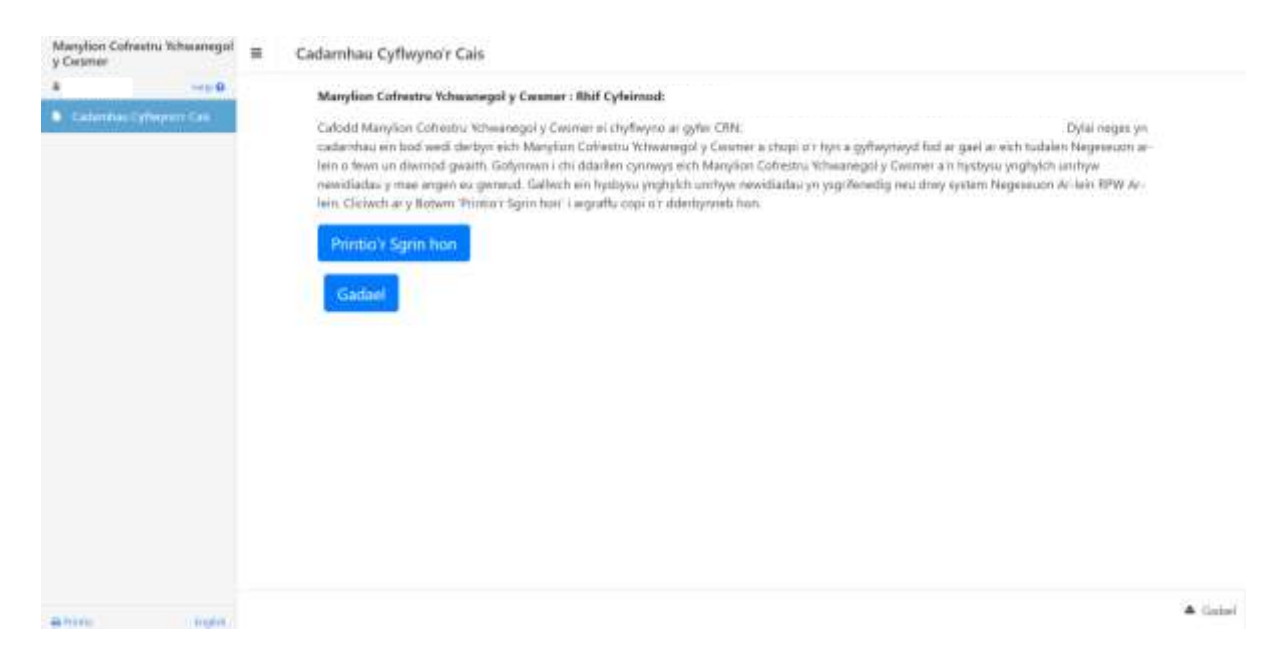

Byddwch yn derbyn cadarnhad bod eich ffurflen Manylion Cofrestru Ychwanegol y Cwsmer wedi ei derbyn gan Taliadau Gwledig Cymru ar eich Tudalen Hafan.

| RPW Anline                                                                                                    |                                                                                                    |
|----------------------------------------------------------------------------------------------------|----------------------------------------------------------------------------------------------------|
| Crimul                                                                                                    | English Allgahand                                                                                                    |
|                                                                                                    |                                                                                                    |
| Mark's dissolutional dissettion gain Apple (Paulo, Phasmas or Others) yes near problement with lankaythe des<br>problement, sysylmeth 21-Canadian Queelt's Generational of 2000 IG2 NON-two antenanth respectively in system<br>angleythesess. | Plennes I RPW Ar Jako. On polych chine cast<br>PW Ar Jack. Yeshilikarinen art andigen                                                                              |
| Ar all ) shi setten wish sesten ar tele, skatheesh shik lood wedi aligatnooli a chav'r perun.                                                                                                    |                                                                                                    |
| Writh Jameil sataladaa, gafafarch haldtu i ghergan hatann yn di aich porran.                                                                                                    |                                                                                                    |
| Negeseuon Rhyngoch chi ag RPW                                                                                                    | March 547 2828 at god 551 mart for<br>terms                                                                                                    |
| Doghennau wedi dod i tan Telladas Goladig Cymru / Documente received by 87W     Oryncalab o Panjilon Colinatis Htheaniguit y Delamar : Customer Registration Additional Details     USM/V203                                                   | Musick dedexychiller Safet 20200 Cyntesisy awe<br>Stafferdau Cynther y falleed Syfferniad (1975)<br>Charles Sufference Colleges (1976)                             |
| Displannasy weekii daad 1 laan Taliaadas Geelediig Cymris / Decumenta received by RPW<br>Crynodet: is Golombiad Commer: Costoaner Hegistration 125/01/20223                                                                                    | Unich, Gastle Departy, Premisen Te-<br>weill i Melle (J.P. Premisen Department<br>Disets (DMCF a GCP) a Mathal symmetry                                            |
| Goodbl pr boll inspens                                                                                                    | Crew Contin Clouter (SCM), Minutd Lobe<br>Andyof Abbringetidia: SAF 2020 1 galesia am-<br>hambar: s'r Cruntla Carrethamfreil.                                      |
| Dechrau ffurflen                                                                                                    |                                                                                                    |
| Harden Can Sengt 2020 Ar gan hud at 00/00/2020, 128 diamont at 60.<br>Can buildwald at fy-dilas Cyclorel (Pyrgadleyid) at gan hud at 21/01/2020 B diamond at 60.                                                                               | Needyn AlagerRix Sdirl, Y dijoldiaet case ar<br>gyfwr aedine eich SAF heb geel confe am<br>ei haefne yn hwery ywr 10 Mill 2020.<br>Fefty dinn and 112 dhernod sydd |
| Cyrellins Cyreneth Unanty Upfmeted ac Linech 2018 Ac gold hydrai 14/02/2020 22 diserved at 20                                                                                                    | Benningen en et i Blimmhum en prep.                                                                                                    |

Tudalen 11